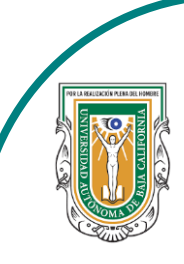

Universidad Autónoma de Baja de California

Facultad de Ciencias

Hunting DE Creating Handrid

Programa de servicio social

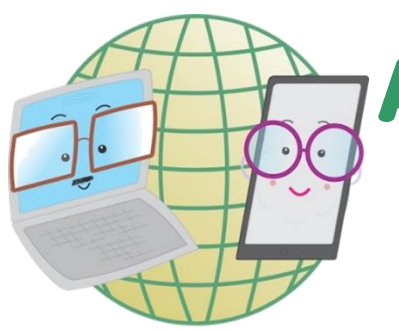

## **ABUELITOS CIBERNAUTAS**

Las TIC'S como herramientas de productividad y socialización para adultos

## Clase 1:"Como crear una cuenta de Facebook"

A través de un celular Android.

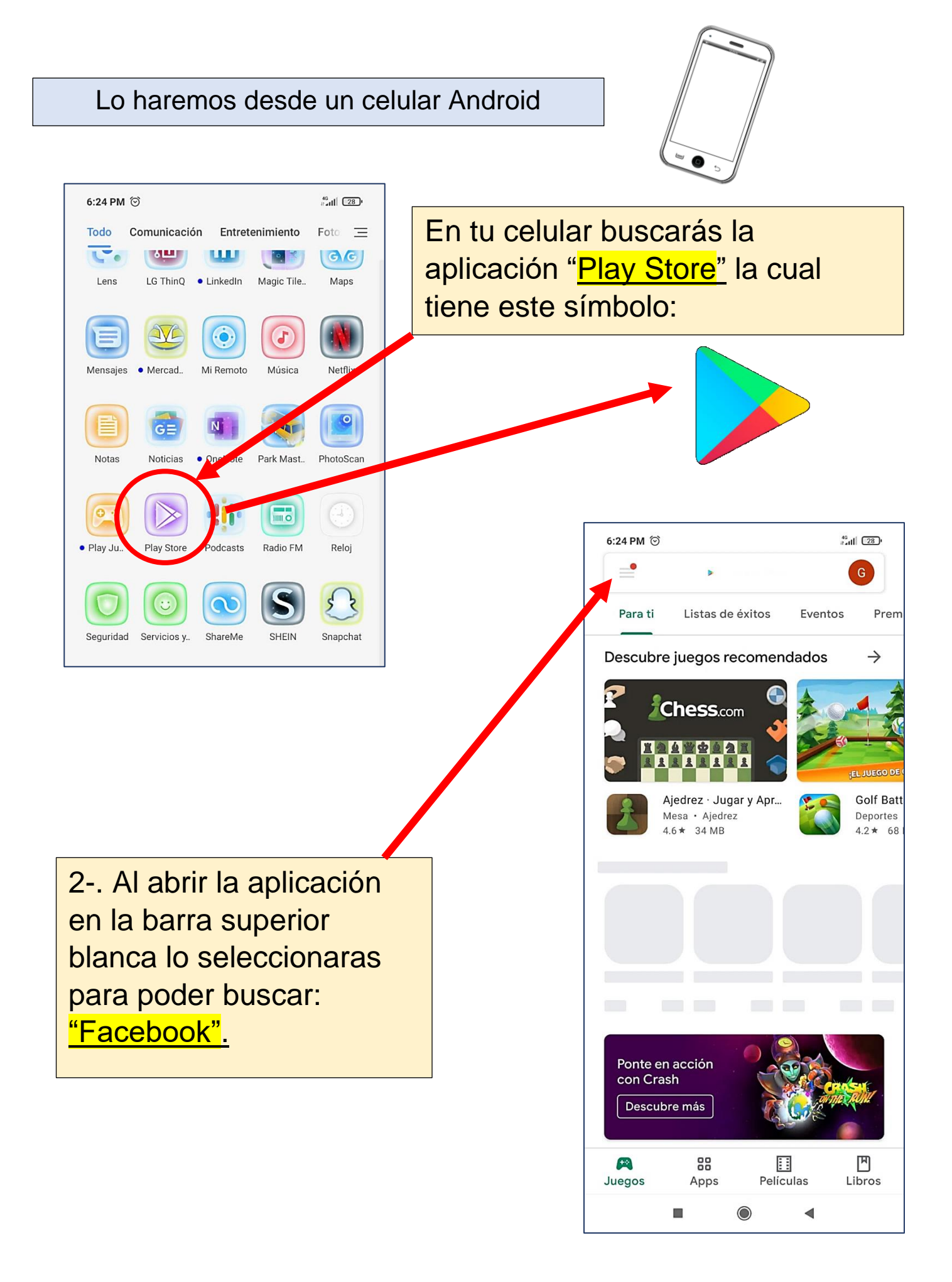

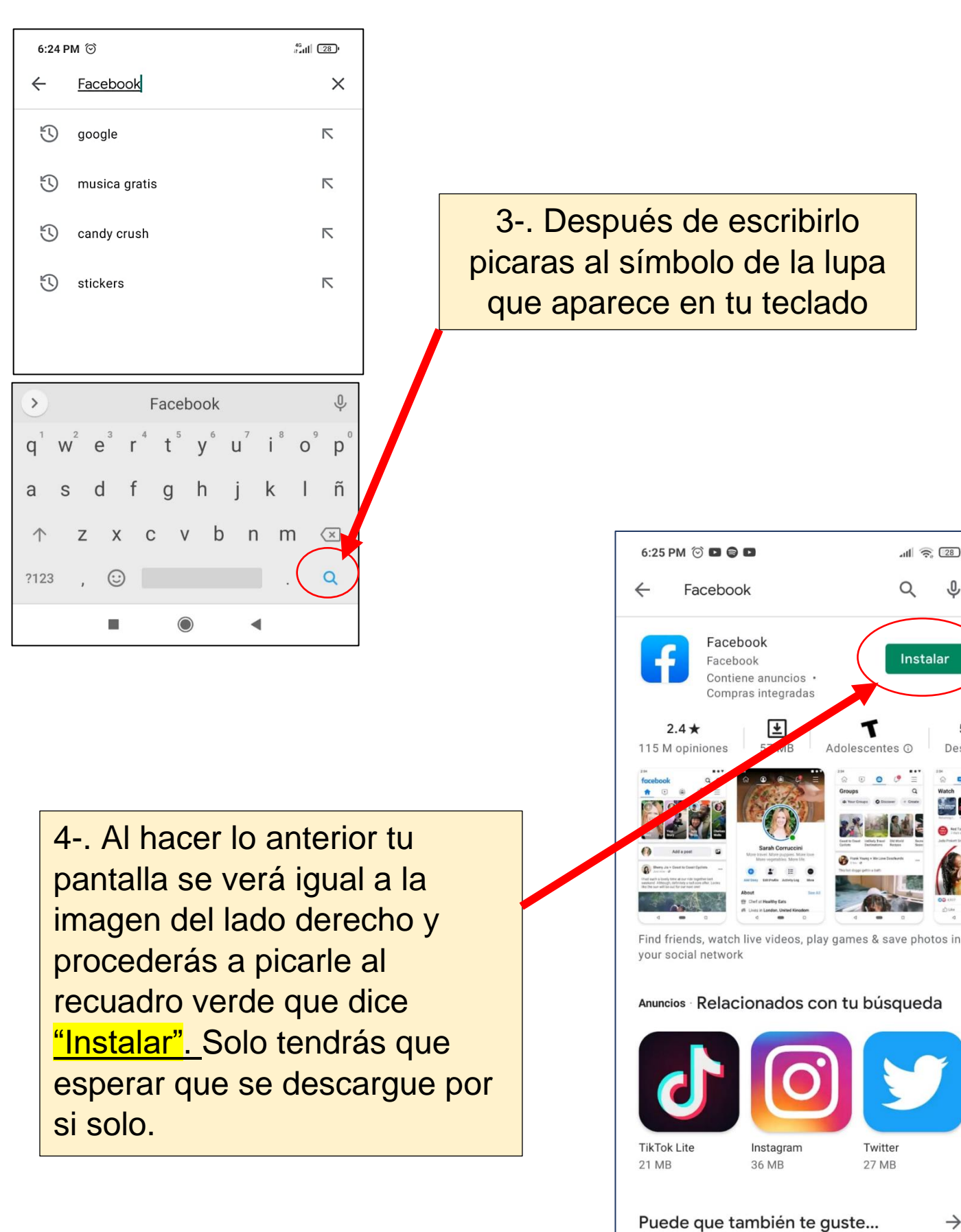

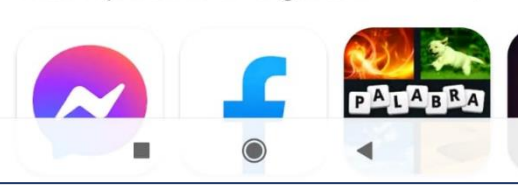

all 🙃 💷

Instalar

J

5 B-

Descar

 $\rightarrow$ 

Q

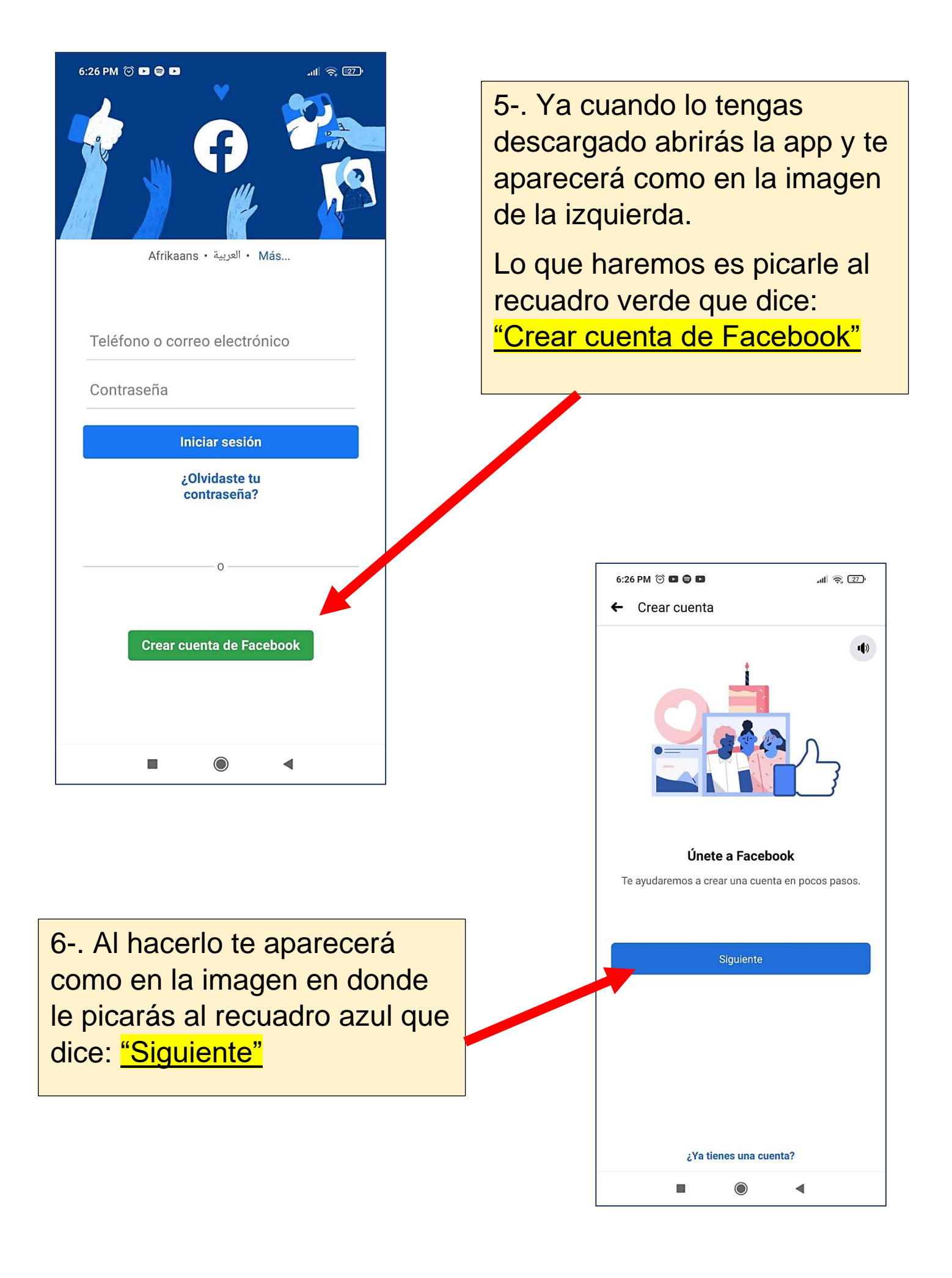

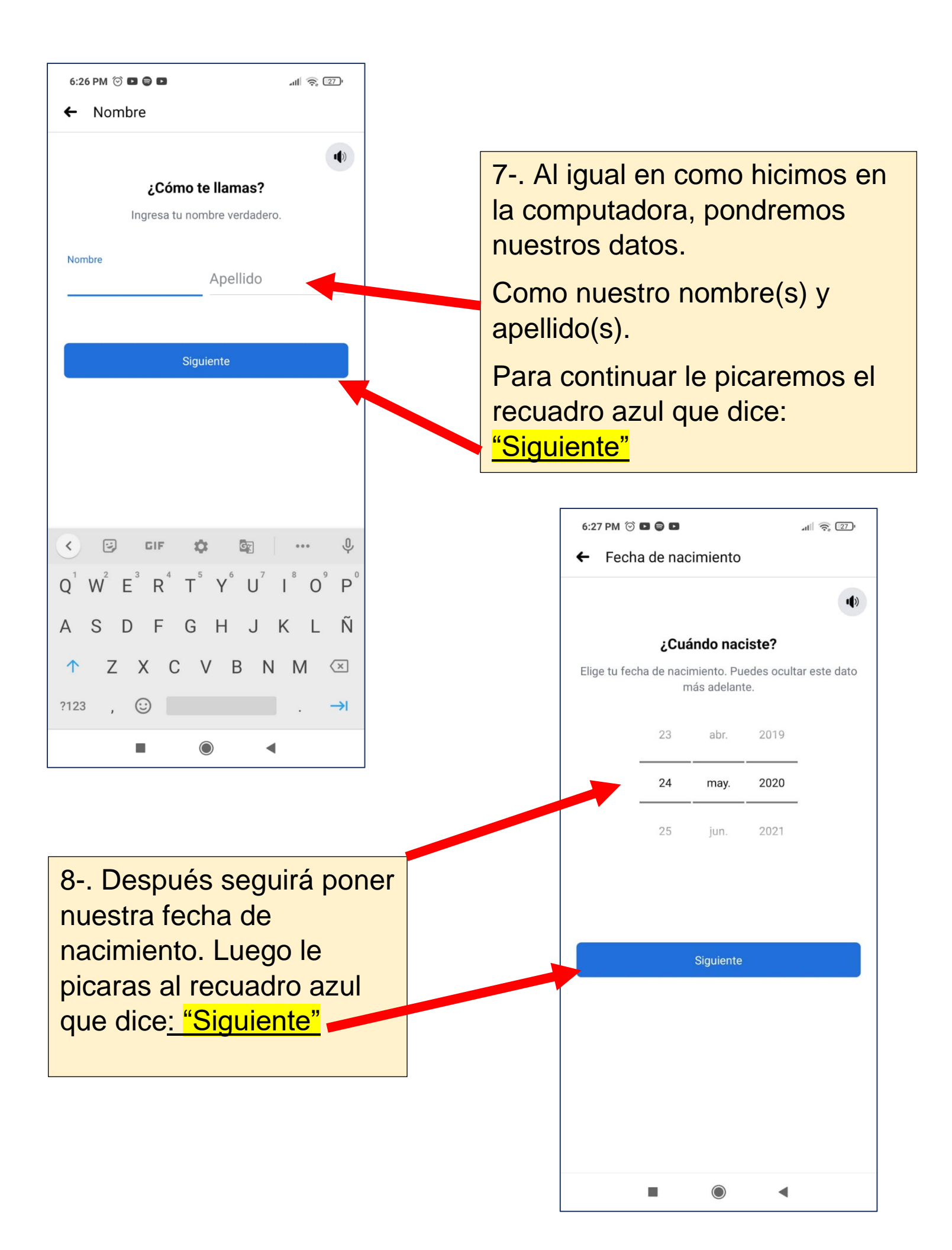

| 6:27 PM ⓒ ■ ● ■<br>← Género<br>¿Con qué género te identif<br>Puedes cambiar más adelante quién vera<br>el perfil. | الله عن معالی الله معالی الله معالی الله معالی الله معالی الله معالی الله معالی الله معالی الله معالی الله معال<br>A tu género en | 9 Aquí<br>género d<br>identifica<br>picaras a<br>que dice | seleccio<br>con el qu<br>as. Lueg<br>al recua<br><u>e: <mark>"Siguie</mark></u> | onaras<br>ue te<br>lo le<br>dro azu<br><u>ente"</u> | el       |           |
|----------------------------------------------------------------------------------------------------|----------------------------------------------------------------------------------------------------|-----------------------------------------------------------|---------------------------------------------------------------------------------|-----------------------------------------------------|----------|-----------|
| Mujer                                                                                                    | 0                                                                                                    |                                                           |                                                                                 |                                                     |          |           |
| Hombre                                                                                                    | 0                                                                                                    |                                                           |                                                                                 |                                                     |          |           |
| <b>Personalizado</b><br>Selecciona "Personalizado" para elegir otro géne<br>prefieres no especificarlo.           | O<br>ero o si                                                                                                    |                                                           |                                                                                 |                                                     |          |           |
| Siguiente                                                                                                    |                                                                                                    |                                                           | 6:27 PM ⓒ ┖<br>← Númer                                                          | ■ ⊜ ·<br>o de celular                               |          | ali 🎅 🖅 ' |
| Ingresa tu número de celular de contacto. Puede ocultar este dato en tu perfil más adelante.                      |                                                                                                    |                                                           |                                                                                 |                                                     |          |           |
| 10 Ahora te pedirá intro                                                                                          | oducir tu núm                                                                                                    | ero de                                                    |                                                                                 | Siguier                                             | nte      |           |
| elegir la opción de regist<br>electrónico. En el caso d<br>tendrás que revisarlo par                              | correo<br>orreo<br>tu                                                                                                    | Registrarte                                               | con tu direcció                                                                 | n de correo ele                                     | ctrónico |           |
| uenta. (Este paso es igual a com<br>nicimos en la computadora).                                                   |                                                                                                    |                                                           | 1                                                                               | 2 ABC                                               | 3 DEF    | -         |
| ₋uego le picaras al recuadro azul<br><u>Siguiente".</u>                                                           |                                                                                                    | e dice <u>:</u>                                           | 7 PQRS                                                                          | 8 TUV                                               | 9 wxyz   | $\times$  |
|                                                                                                    |                                                                                                    |                                                           | *#                                                                              | • •                                                 | •        | ~         |

| 6:28 PM 💮   |             |               | att        | 27        |
|-------------|-------------|---------------|------------|-----------|
| ← Contr     | aseña       |               |            |           |
|             |             |               |            | 1))       |
|             | Elige u     | na contra     | seña       |           |
| Crea una co | ntraseña q  | ue tenga al   | menos 6 ca | racteres. |
| Controccão  | Jebe ser al | go dificil de | adıvınar.  |           |
| Contrasena  |             |               |            |           |
|             |             |               |            |           |
|             |             | Oimuianta     |            |           |
|             |             | Siguiente     |            |           |
|             |             |               |            |           |
|             |             |               |            |           |
|             |             |               |            |           |
|             |             |               |            |           |
| 123         | 3 4         | 5 6           | 7 8        | 9 0       |
| q w e       | e r         | t y           | u i        | о р       |
| a s c       | d f         | g h           | j k        | Ιñ        |
| ↑z          | хс          | v b           | n n        | n 🗵       |
| 2123        |             |               |            |           |
| , 125       |             |               |            | · ·       |
|             |             | $\bigcirc$    | •          |           |
|             |             |               |            |           |
|             |             |               |            |           |
| 10          | Von         | are te        | mine       | rla       |

11-. En este punto escribirás tu contraseña, esta debe tener al menos 6 caracteres. Para que no se te olvide puedes anotarla.

Luego le picaras al recuadro azul que dice: <u>"Siguiente".</u>

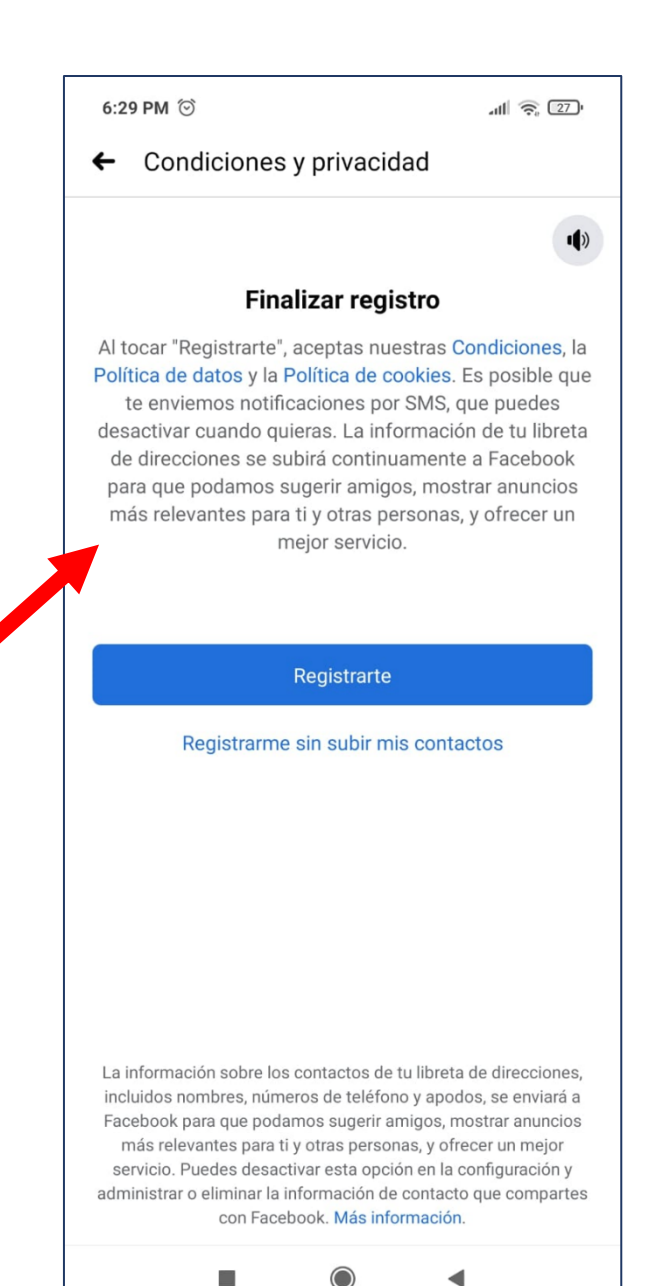

12-. Ya para terminar le picaras al recuadro azul que dice: <u>"Registrarte".</u> En donde aceptas los términos y condiciones de la aplicación tal como dice en la imagen de la derecha.

6:29 PM 💮

all 🕱 💷

Entrando...

## La próxima vez, inicia sesión con un solo toque

Iniciaste sesión en Facebook. Guarda la contraseña y podrás iniciar sesión siempre en este teléfono tocando tu cuenta.

AHORA NO GUARDAR CONTRASEÑA

te da opción de guardar tu contraseña, para que la próxima vez que desees entrar sea solo tocando tu cuenta.

13-. Después de hacer el paso anterior te aparecerá

este pequeño recuadro donde

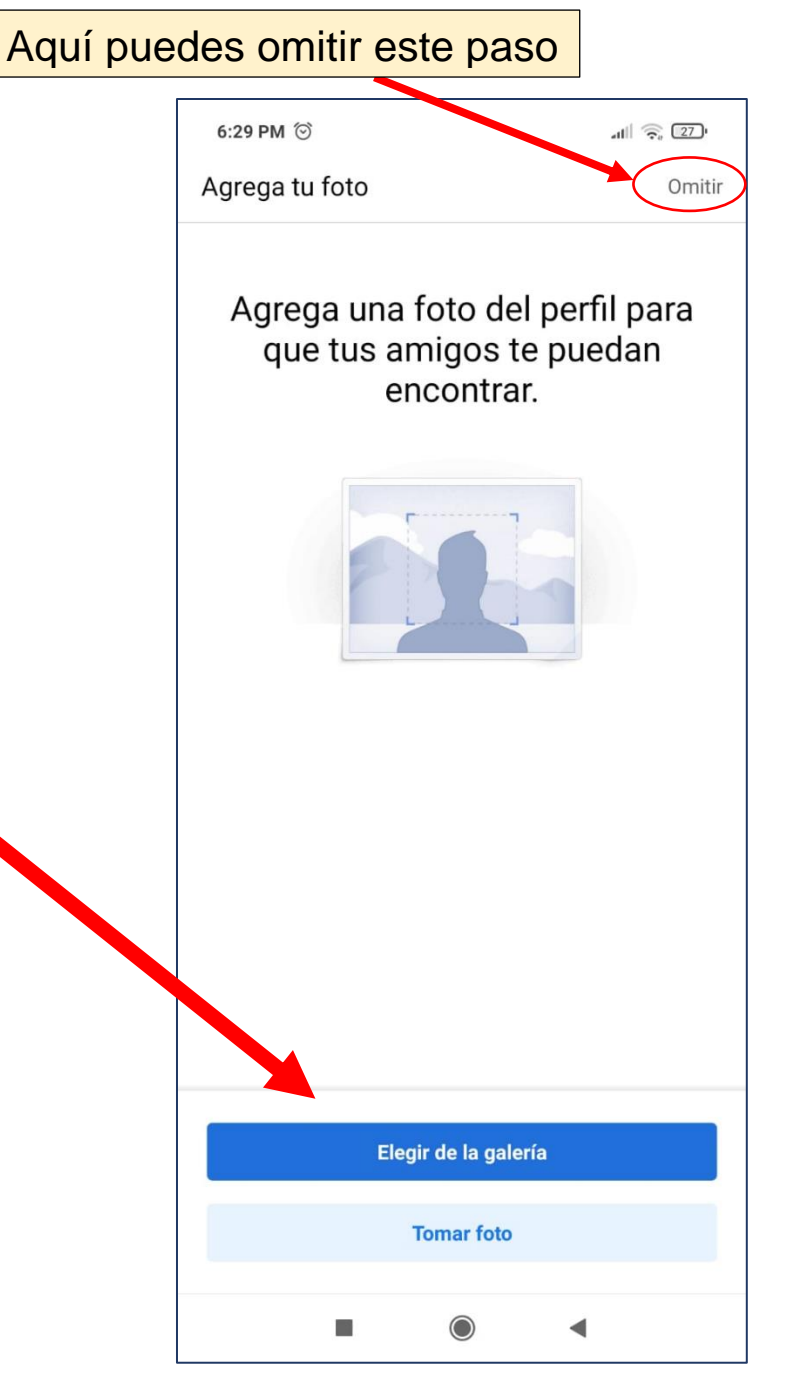

14-. Luego te aparecerá la opción de poner una foto de perfil, esta la puedes seleccionar desde tu galería o tomar una foto en ese instante.

Puedes omitir este paso si aún no quieres poner una foto.

## 15-. Y listo ¡Ya tienes una cuenta en Facebook!

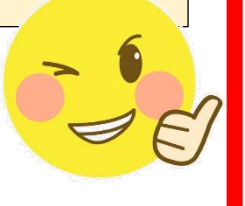

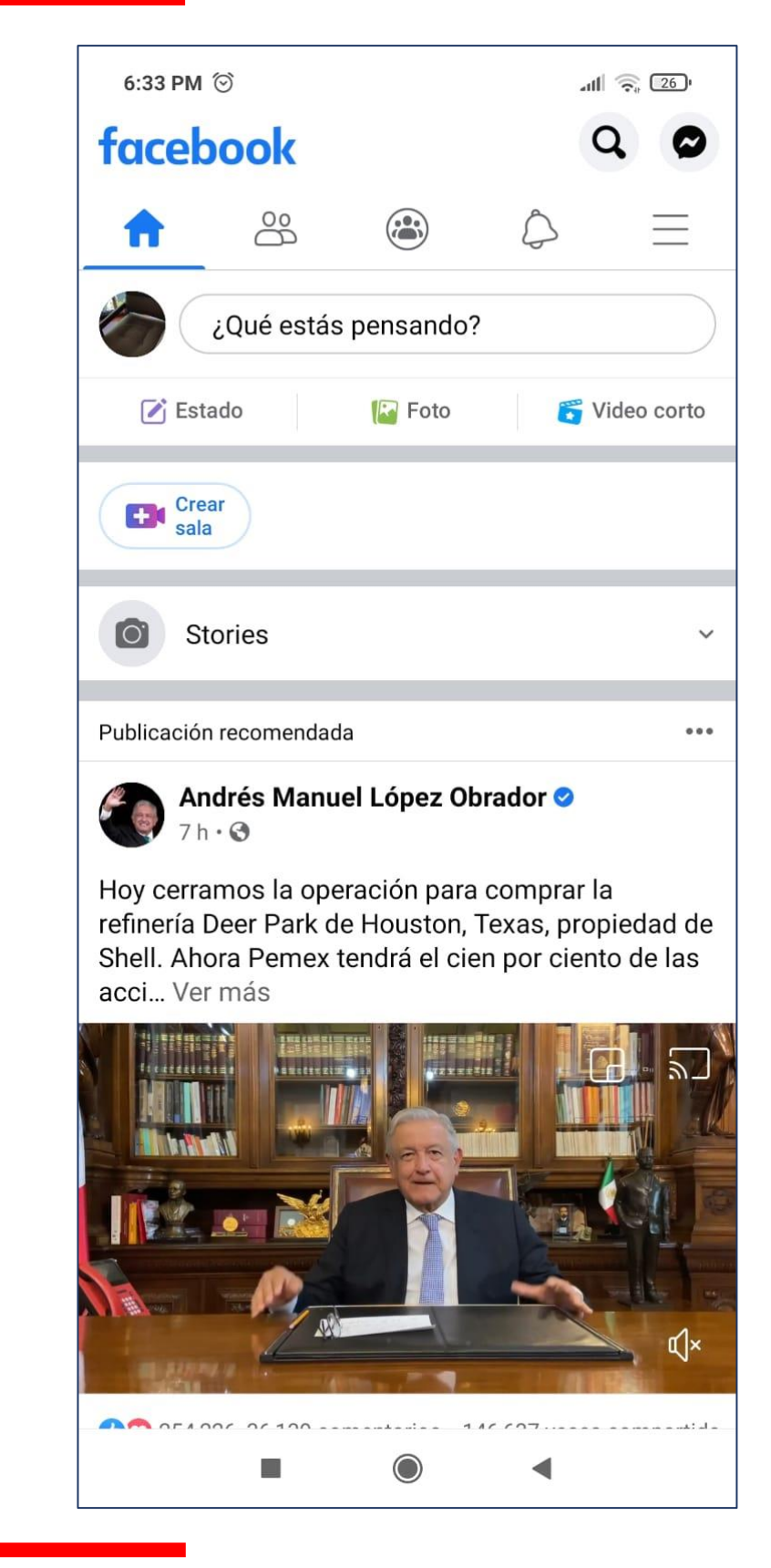